## GMail

# Configurar Apple Mail con IMAP de Google (manual)

Se recomienda utilizar el interfaz web GMail como cliente de correo. El acceso se realiza a través de un navegador y no requiere ninguna configuración adicional. No obstante, a continuación se proporciona información sobre la configuración del cliente de escritorio Ms. Outlook para Mac.

En los siguientes pasos se utilizará la dirección cuentaTIC@dominio como ejemplo de configuración. Sustitúyela, por la que tienes asignada.

### Preparación

- Asegurate que tienes habilitado el IMAP en tu cuenta GSuite
- Asegurate que permites que las aplicaciones menos seguras (como Mail o Ms. Outlook) accedan a tu cuenta
- Entra en Universidad Virtual y crea una clave externa Google para tu buzón.

**Nota**: la clave externa de Google es una segunda clave que se requiere para acceder a algunos servicios y configuraciones de Google.

### Introduce la configuración IMAP

- Abre Apple Mail, haz click en menú Mail>Preferencias>Cuentas
- Pulsa en el botón (+), para añadir una cuenta. Aparecerá el asistente de creación de cuentas
- Escribe:
  - Tu nombre
  - Dirección de correo: cuentaTIC@dominio
  - Clave: <u>debes utilizar clave externa de Google</u>, la clave de la cuentaTIC de la UJA no es válida en esta configuración
  - Tipo de cuenta: IMAP
  - Descripción: añade una descripción para esta cuenta
  - Servidor de correo entrante: imap.gmail.com
    - Nombre de usuario: cuentaTIC@dominio
    - Activa, [X] Usar SSL para conectar
    - Puerto: 993
    - Autenticación: selecciona password
  - Servidor de correo saliente: smtp.gmail.com
    - Descripción del servidor saliente: añade una descripción
    - Activa, [X] Usar solo este servidor
    - Activa, [X] Usar autenticación
    - Nombre de usuario:cuentaTIC@dominio

Página 1 / 2

#### (c) 2025 <webmaster@ujaen.es> | 2025-07-04 09:47

URL: https://faq.ujaen.es/index.php?action=artikel&cat=106&id=688&artlang=es

# GMail

- Activa, [X] Usar SSL para conectar
- Puerto: 465 o 587
- Autenticación: selecciona password

### Ajustes de optimización (opcional)

En ocasiones, para que funcione de manera óptima la conexión del cliente de correo con GMail es necesario realizar los son siguientes ajustes:

- En el menú Mail, haz clic en Preferencias>Cuentas>Buzones
- En Borradores
  - Desactiva, Guardar borradores en el servidor
- En Enviados
  - Desactiva, Guardar mensajes enviados en el servidor
- En Correo no deseado
  - Desactiva, Guardar correo no desado en el servidor
  - · Establecer a Nunca, Elimina correo no deseado
- En Papelera
  - Desactiva, Mover los mensajes eliminados a la Papelera
  - Desactiva, Guardar los mensajes eliminados en el servidor

Más información: Configuración recomendada del cliente IMAP

Solución única ID: #1677 Autor: Jefe editor de la Sección de Servicios Telemáticos Última actualización: 2019-02-15 17:47